# Hantera studieavgifter

| Innehåll                                                                                                   | Sida |
|----------------------------------------------------------------------------------------------------|------|
| Lägg in betalning eller undantag                                                                           | 2    |
| Studieavgifter för studenter som omregistreras                                                             | 3    |
| Betalstatus "Ej prövad"                                                                                    | 4-6  |
| Ändra students studieavgiftsskyldighet: "Avgiftsskyldig" $ ightarrow$ "Ej avgiftsskyldig"                  | 7    |
| <u>Ändra utbildningstillfälle: "Ej studieavgiftsbelagd" <math>\rightarrow</math> "Studieavgiftsbelagd"</u> | 8    |
| Antagning till en avgiftsbelagd utbildning som inte går via NyA                                            | 9    |

Ladok gör automatiskt en prövning om studenter ska betala studieavgifter eller ej på varje kurstillfälle de är antagna till\*. Utifrån prövningen får studenten en betalstatus på kurstillfället.

När studenten ska registreras så kontrollerar Ladok om studenten har en betalstatus på kurstillfället som tillåter att registreringen genomförs.

- Om studenten har betalstatus "Ej aktuell", "Betald", "Undantag" eller "Återbetald" kan hen registreras.
- Om studenten har betalstatus "Ej betald" eller "Ej prövad" så hindras registreringen från att genomföras.

| 11001021 | (onnnannka gon.  |                       | ie 60.0           | 1112      |               |          |                |                   |         |                          |        |
|----------|------------------|-----------------------|-------------------|-----------|---------------|----------|----------------|-------------------|---------|--------------------------|--------|
| VT2020   | O Ej påbörjad    | A                     | TKF21             | 0         | 30,0 hp       | 33%      | Normal         | Campus Holmlinden | Basårsu | utbildning               | Välj 👻 |
|          |                  |                       |                   |           |               |          |                |                   |         | Återbud                  |        |
|          |                  |                       |                   |           |               |          |                |                   |         | Ändra placering i stud   | ieplan |
|          |                  |                       |                   |           |               |          |                |                   |         | Ta bort förväntat delta  | gande  |
|          | Registre         | Skapa behörighetsvill | kor               |           |               |          |                |                   |         |                          |        |
|          |                  |                       |                   |           |               |          |                |                   |         | Registrera               |        |
|          | Student          | 1                     | 9400405           | -7032     | 2 Berggren,   | Johan    |                |                   |         | Visa i utbildningsinforr | nation |
|          | Kurs             | Т                     | KUR02 k           | Comm      | nunikations   | system 3 | 30,0 hp        |                   |         |                          |        |
|          | Tillfälle        | V                     | T2020 TI          | KF21      | 33% Norm      | al Camp  | ous Holmlinden |                   |         |                          |        |
|          |                  |                       |                   |           |               |          |                |                   |         |                          |        |
|          | <u>Studieavg</u> | <u>ift ha</u>         | <u>r ej erlag</u> | <u>ts</u> |               |          |                |                   |         |                          |        |
|          |                  |                       |                   |           |               |          |                |                   |         |                          |        |
|          |                  |                       | (                 | Reg       | istrera (Ctri | +S)      | Avbryt         |                   |         |                          |        |

\* Se hur prövningen görs i lathunden "Hur studieavgifter beräknas" på ladok.se.

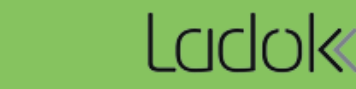

Senast uppdaterad: 2023-01-30 Version av Ladok vid senaste uppdatering: 2.10.0

TKUP02 Kommunikationssystem 30.0 hn

Om en studieavgiftsskyldig student får betalstatus "Ej betald" i prövningen som görs av Ladok så behöver studenten (enligt Ladok) betala studieavgift. Betalstatusen behöver hanteras manuellt av administratör:

- 1. Sök fram studenten  $\rightarrow$  Välj fliken Studentuppgifter  $\rightarrow$  Välj avsnittet Studieavgiftsoch anmälningsbetalning
- 2. I raden för kurstillfället: klicka på Välj i kolumnen "Tillstånd" och välj en betalstatus för studenten:
  - Betald: Om studieavgift har betalats in.
    - Återbetald\*: Om studieavgiften tidigare har varit betald men nu återbetalats till studenten.
  - Undantag: Om lärosätet ger undantag för studenten så studieavgiften inte ska betalas in för kurstillfället så läggs denna status in. Exempelvis om en student ska läsa färdigt kurser inom ett program som denne påbörjade som studieavgiftsbefriad eller om hen omfattas av gynnande förvaltningsbeslut.

Betalstatusen har nu ändrats för studenten och hen kan registreras.

#### Studieavgifts- och anmälningsavgiftsbetalning Leadership for Sustainability, Master's Programme (One-Year) 60,0 hp | 74 Studieavgiftsbetalning för period Lägg till betalning Startdatum Slutdatum Anteckning Åtgärd Välj 🗸 2017-08-28 2018-01-14

#### Studieavgiftsbetalning för period

Om studenten läser kurserna inom ett program så kan betalning läggas in för en hel period (t.ex. en hel termin). När betalningen läggs in för perioden så får alla kurstillfällen i programmet som pågår under perioden betalstatus "Betald".

| Anteckning | Tillstånd  | Åtgärd |
|------------|------------|--------|
|            | Ej angivet | Välj 👻 |

#### Ingående kurstillfällen Studieavgiftsbetalning Anmälningsavgift Omfattn... Kurskod Tillf.kod Startdatum Slutdatum Anteckning Tillstånd Åtgärd Anteckning Benämning 15,0 hp Master Thesis with a focus... OL646E US014 2018-03-26 2018-06-03 Betald Välj 🗸 Ej betald Social Entrepreneurship, S... 7,5 hp OL645E US013 2018-01-15 2018-03-25 Välj 🗸 2 Sustainable Development: ... 7,5 hp OL644E US012 2018-01-15 2018-03-25 Välj 🗸 Ei betald Projektledning och hållbarhet 15,0 hp OL643E US030 2017-11-06 2018-01-14 Via betalning. Välj 🗸 Ledarskap och organisatio... 7,5 hp OL642E US010 2017-10-02 2017-11-05 Via betalning.. Välj 🗸

\* När "återbetald" har lagts in så kan studenten fortfarande registrera sig. Därför rekommenderas att lägga in återbud på kurstillfället i samband med återbetalning (om studenten fortfarande är studieavgiftsskyldig). Då förhindras att studenten registreras på kurstillfället.

Tills

Ej a

Ej a

Om en student ska omregistreras så behöver tillfällesbytet först förberedas i fliken "Studiedeltagande".

| 🔰 Översikt                            | Studiedelt           | agande 📃           | Studieplar | ner | 🕰 Ärer |                                                                   |
|---------------------------------------|----------------------|--------------------|------------|-----|--------|-------------------------------------------------------------------|
| Filtrera kurser                       | ✓ Visa som Term      | in 🗸 Ny studie     |            |     |        |                                                                   |
| VGSJU Sju<br>Dokumentera <del>-</del> | ksköterskeprog       | grammet 180        | 1,0 hp     |     |        |                                                                   |
| ⊘ Pågående <b>(</b>                   | VT2019 - HT2021 9    | 5183 100% Norma    | I MALMÖ    |     | •      | Studieavgiftsbelagt programtillfälle                              |
| OM111B Omvår                          | dnad: teori och prek | liniska färdighete | er 15,0 hp |     |        | Studieavgiftsbelagt kurstillfälle som                             |
| VT2019                                | Registrerad          | OM111 0            | 15,0 hp    | 50% | Norm   | studenten byter från                                              |
| VT2020                                | O Ej påbörjad 🔺      | OM111 0            | 15,0 hp    | 50% | Norm   | Studieavgiftsbelagt kurstillfälle som studenten byter <b>till</b> |

När det har gjorts så behöver studieavgiftsbetalningen hanteras (för studieavgiftsskyldiga studenter).

Det kurstillfälle som studenten ska omregistreras på "ärver" inte den betalstatus som fanns för det tidigare kurstillfället. Betalstatus behöver alltså läggas in manuellt på det nya kurstillfället.

Beroende på rutiner och beslut på lärosätet ska betalstatus "Undantag" eller "Betald" läggas in på det nya kurstillfället.

Studieavgifts- och anmälningsavgiftsbetalning

| <ul> <li>Sjuksköters</li> </ul> | skeprogramme   | et 180,0 | hp   95183 | 2019-0 | 1-21 - | - 2022-01-14 | 4   Normal   He | lfart      |               |           |                              |                     |          |
|---------------------------------|----------------|----------|------------|--------|--------|--------------|-----------------|------------|---------------|-----------|------------------------------|---------------------|----------|
| Studieavgift<br>Lägg till beta  | sbetalning f   | ör peri  | od         |        |        |              |                 |            |               |           | Anmälnings<br>Lägg till beta | avgiftsbet<br>Ining | alning   |
| Startdatum                      | Slutdatum      | Antec    | kning /    | Åtgärd |        |              |                 |            |               |           | Anteckning                   | Tillstå             | nd       |
| Ingen betalni                   | ning gjord     |          |            |        |        |              |                 |            |               |           | Ej angivet                   |                     |          |
| Ingående ku                     | irstillfällen  |          |            |        |        |              |                 |            |               |           |                              |                     |          |
|                                 |                |          |            |        |        |              |                 |            | Studieavgifts | petalning |                              |                     | Anmälni  |
| Benämning                       |                |          | Omfattn    | Kursko | od     | Tillf.kod    | Startdatum      | Slutdatum  | Anteckning    | Tillstånd |                              | Åtgärd              | Anteckni |
| Omvårdnad:                      | teori och prek | dini     | 15,0 hp    | OM111  | В      | OM111        | 2020-01-20      | 2020-06-05 |               | Ej betald |                              | Välj 🗸              |          |
| Omvårdnad:                      | teori och prek | dini     | 15,0 hp    | OM111  | В      | OM111        | 2019-01-21      | 2019-06-07 |               | Betald    | Beräkna om stud              | lieavgift           |          |
|                                 |                |          |            |        |        |              |                 |            |               |           | Betald                       |                     |          |
|                                 |                |          |            |        |        |              |                 |            |               | _         | Undantag                     |                     |          |
|                                 |                |          |            |        |        |              |                 |            |               |           |                              |                     |          |

När betalstatus "Undantag" eller "Betald" läggs in på kurstillfället kan studenten omregistreras.

Om det inte finns någon information i Ladok för om studenten är studieavgiftsskyldig eller ej för det datum som kurstillfällets startar så kan Ladok inte bedöma om studenten ska betala studieavgift eller inte. Studenten får då betalstatus "Ej prövad" på kurstillfället och kan inte registreras på det.

| 3/9 |  |
|-----|--|
|-----|--|

| 4/9        | 5/9          | 6/9   | 7/9 | 8/9                                 | 9/9 | 10/9 | 11/9 | 12/9 |   |  |
|------------|--------------|-------|-----|-------------------------------------|-----|------|------|------|---|--|
| Kurstillfä | llet startar | : 4/9 |     |                                     |     |      |      |      |   |  |
|            |              |       |     |                                     |     |      |      |      |   |  |
|            |              |       |     | Student avgiftsskyldig fr.o.m.: 8/9 |     |      |      |      |   |  |
|            |              |       |     |                                     |     |      |      |      | - |  |

Detta kan exempelvis inträffa vid reservantagning eftersom studenten då etableras i Ladok *efter* kursstart och information om studieavgiftsskyldighet (Avgiftsskyldig eller Ej avgiftsskyldig) hämtas från folkbokföringen.

På sidan "Studieavgifts- och anmälningsbetalning" visas det så här:

| ıde | Studieplaner                                                  | len/Beslut 1  | Stude   | ntuppgifter | Nationell  | översikt   |            |           |   |        |  |  |  |
|-----|---------------------------------------------------------------|---------------|---------|-------------|------------|------------|------------|-----------|---|--------|--|--|--|
| S   | tudieavgifts- och anmälnir                                    | igsavgiftsbet | alning  |             |            |            |            |           |   |        |  |  |  |
|     | <ul> <li>Fristående kurser</li> </ul>                         |               |         |             |            |            |            |           |   |        |  |  |  |
|     | ingående kurstillfällen                                       |               |         |             |            |            |            |           |   |        |  |  |  |
|     | Ingående kurstillfällen<br>Studieavgiftsbetal <del>ning</del> |               |         |             |            |            |            |           |   |        |  |  |  |
|     | Benämning                                                     | Omfattn       | Kurskod | Tillf.kod   | Startdatum | Slutdatum  | Anteckning | Tillstånd | \ | Åtgärd |  |  |  |
|     | Matematik - System och transf                                 | 7,0 hp        | FMAF05  | 05170       | 2022-08-29 | 2023-01-15 |            | Ej prövad | ) | Välj 👻 |  |  |  |
| ۱Ľ  |                                                               |               |         |             |            |            |            | $\smile$  |   |        |  |  |  |

#### Hantering

För att Ladok ska kunna bedöma studentens studieavgiftsskyldighet vid kurstillfällets start behöver information om studentens studieavgiftsskyldighet läggas in manuellt.

Exempel A: Studieavgiftsbefriade studenter

**Exempel B**: Studieavgiftsskyldiga studenter

# Betalstatus " Ej prövad" för studieavgiftsbefriade studenter

- 1. Sök fram studenten  $\rightarrow$  Välj fliken Studentuppgifter  $\rightarrow$  Välj avsnittet Studieavgiftsskyldighet
- 2. Klicka på Ny studieavgiftsskyldighet

| eplaner  | Arenden/Bes        | lut 🖹 Studentuppgi         | fter 🕅 Nationell översikt       |      |                                                |            |
|----------|--------------------|----------------------------|---------------------------------|------|------------------------------------------------|------------|
| Studiea  | vgiftsskyldigh     | et                         |                                 |      |                                                |            |
| Period   |                    | Status                     |                                 |      |                                                |            |
| 2011-07  | 01 - 2011-08-15    |                            |                                 |      |                                                |            |
| 2011-08  | 16 - 2014-01-08    | AVGIFTSSKYLDIG             |                                 |      |                                                |            |
| 2014-01  | -09 -              |                            |                                 |      |                                                |            |
| Ny studi | eavgiftsskyldighet | <b>2</b> a avgiftsskyldigt | eter från NyA                   |      |                                                |            |
| Period   |                    | Status                     | Orsak                           |      | Anteckning                                     | Ursprung   |
| 2012-08  | 14 -               | Avgiftsskyldig             |                                 |      | Detaljer om avgiftsskyldighet från gamla Lad 🚯 |            |
| 2014-01  | 09 - 2014-12-31    | Ej avgiftsskyldig          | Tidsbegränsat uppehållstillstår | nd 🚯 | Importerat från NyA 3                          | NyA maskin |

3. Ange att studenten är Ej avgiftsskyldig fr.o.m. startdatum för kurstillfället

#### 4. Spara

När posten sparats sker automatiskt en omprövning av studentens studieavgiftsskyldighet på kurstillfället. Betalstatus på kurstillfället ändras från "Ej prövad" till "Ej aktuell" och studenten kan registreras.

# Betalstatus "Ej prövad" för studieavgiftsskyldiga studenter

- Sök fram studenten → Välj fliken Studentuppgifter → Välj avsnittet Studieavgiftsskyldighet
- 2. Klicka på Ny studieavgiftsskyldighet

| planer 🛛 🕰 Ärenden/Be     | slut 🖹 Studentuppgifter 🕅 Na   | tionell översikt |
|---------------------------|--------------------------------|------------------|
| Studieavgiftsskyldigh     | net                            |                  |
| Period                    | Status                         |                  |
| 2011-07-01 - 2011-08-15   |                                |                  |
| 2011-08-16 - 2014-01-08   | AVGIFTSSKYLDIG                 |                  |
| 2014-01-09 -              |                                |                  |
| Ny studieavgiftsskyldighe | a avgiftsskyldigheter från NyA | ]                |
| Period                    | Status Orsak                   | Antecknin        |
| 2012-08-14                | Avaifteekuldia                 | Dataliar am      |

- 3. Ange att studenten är Avgiftsskyldig fr.o.m. startdatum för kurstillfället
- 4. Spara
- 5. Välj avsnittet Studieavgifts- och anmälningsbetalning
- När posten sparats sker automatiskt en omprövning av studentens studieavgiftsskyldighet på kurstillfället. Betalstatus på kurstillfället ändras från "Ej prövad" till "Ej betald".
- 7. Ändra betalstatus på kurstillfället till:
  - Betald: Om studenten har betalt in studieavgiften.
  - Undantag: Om lärosätet ger undantag för studenten att betala studieavgiften.

 Fristående kurser Ingående kurstillfällen Studieavgiftsbetalning Benämning Omfattn... Kurskod Tillf.kod Startdatum Slutdatum Anteckning Tillstånd Åtgärd Elkrets I 15,0 hp KT1BCB ZZAOJ 2020-01-20 2020-06-07 Ej betald Välj 🔹 7 Beräkna om studieavgift Betald Undantag

Studieavgifts- och anmälningsavgiftsbetalning

Studenten kan nu registreras på kurstillfället.

Studentens betalstatus för ett kurstillfälle beräknas av Ladok direkt när studenten får ett förväntat deltagande på kurstillfället.

Om en students studieavgiftsskyldighet ändras från "Avgiftsskyldig" till "Ej avgiftsskyldig" *efter* antagningarna från NyA kommit in i Ladok kommer betalstatus för kurstillfället inte omprövas automatiskt. Därför behöver betalstatus hanteras manuellt.

#### Hantering:

 En ny post om avgiftsskyldighet läggs in för studenten, antingen via ett externt system eller genom att skapa en ny post under: Sök fram studenten → Välj fliken Studentuppgifter → Välj avsnittet Studieavgiftsskyldighet.

"Giltig fr.o.m." behöver senast vara kurstillfällets startdatum.

### Studieavgiftsskyldighet

Ny studieavgiftsskyldighet

| # | Studenten är                                            | Period       | Anteckning                      | 1              |
|---|---------------------------------------------------------|--------------|---------------------------------|----------------|
| 2 | Ej avgiftsskyldig (Medborgarskap inkl. EES och Schweiz) | 2020-01-01 - | Uppgift från folkbokföringen    |                |
| 1 | Avgiftsskyldig                                          | 2011-07-01 - | Automatiskt inlagd baserat på s | studieavgiftsv |

2. Gå till: Fliken Studentuppgifter  $\rightarrow$  Avsnitt Studieavgiftsskyldighet

#### 3. I raden för kurstillfället: Välj → Beräkna om studieavgift

**Om** studenten redan har betalt studieavgiften bör betalstatus <u>inte</u> beräknas om. Ändra istället betalstatus till "Återbetald" eller låt "Betald" ligga kvar, beroende på om avgiften betalas tillbaka eller ej.

Om betalstatus skulle omprövas i detta läge kommer den ändras till "Ej aktuell", vilket innebär att eventuell betalning eller återbetalning inte längre är dokumenterad i Ladok.

#### Studieavgifts- och anmälningsavgiftsbetalning

Fristående kurser

| Studieavgiftsbetalning |         |         |           |            |            |            |           | l.                |         |    |
|------------------------|---------|---------|-----------|------------|------------|------------|-----------|-------------------|---------|----|
| Benämning              | Omfattn | Kurskod | Tillf.kod | Startdatum | Slutdatum  | Anteckning | Tillstånd | l .               | Åtgä    | rd |
| Digital marknadsföring | 15,0 hp | ME173A  | TS152     | 2020-01-20 | 2020-06-07 |            | Ej betald |                   | Välj    | -  |
|                        |         |         |           |            |            |            |           | Beräkna om studie | eavgift | 2  |
|                        |         |         |           |            |            |            |           | Betald            |         |    |
|                        |         |         |           |            |            |            |           | Undantag          |         |    |

4. Ladok genomför omprövningen och studenten får betalstatus "Ej aktuell" Studenten kan nu registreras. Om ett kurstillfälle felaktigt har lagts in som "Ej avgiftsbelagd" kan det ändras till "Avgiftsbelagt" genom registervård av kurstillfället.

När ändringen har genomförts på kurstillfället så sker det <u>inte</u> en automatisk omprövning av betalstatus för studenterna som har ett förväntat deltagande eller är registrerade på kurstillfället.

- Ej studieavgiftsskyldiga studenter påverkas inte av ändringen, eftersom de inte ska betala studieavgift. De kan registreras på kurstillfället.
- Studieavgiftsskyldiga studenter behöver hanteras manuellt (se nedan).

#### Hantering av avgiftsskyldiga studenter:

- 1. Sök fram studenten → Fliken **Studentuppgifter** → Avsnittet **Studieavgifts- och** anmälningsavgiftsbetalning
- 2. I raden för kurstillfället: Välj → Beräkna om studieavgift.

Studieavgifts- och anmälningsavgiftsbetalning

| <ul> <li>Fristående kurser</li> </ul> |         |         |           |            |            |                        |            |                 |   |  |  |
|---------------------------------------|---------|---------|-----------|------------|------------|------------------------|------------|-----------------|---|--|--|
| Ingående kurstillfällen               |         |         |           |            |            |                        |            |                 |   |  |  |
|                                       |         |         |           |            |            | Studieavgiftsbetalning |            |                 |   |  |  |
| Benämning                             | Omfattn | Kurskod | Tillf.kod | Startdatum | Slutdatum  | Anteckning             | Tillstånd  | Åtgärd          | Α |  |  |
| Medicinsk vetenskap I                 | 15,0 hp | OM112A  | 20165     | 2020-01-20 | 2020-06-07 |                        | Ej aktuell | Välj            |   |  |  |
|                                       |         |         |           |            |            |                        | Beräkna    | om studieavgift | 2 |  |  |

- 3. Ladok omprövar studentens betalstatus och lägger den då till "Ej betald"
- 4. Ändra betalstatus på kurstillfället till:
  - Betald: Om studenten har betalt in studieavgiften.
  - Undantag: Om lärosätet ger undantag för studenten att betala studieavgiften.

#### Studieavgifts- och anmälningsavgiftsbetalning

| ➡ Fristående kurs | er            |         |           |            |            |                        |                         |          |        |    |
|-------------------|---------------|---------|-----------|------------|------------|------------------------|-------------------------|----------|--------|----|
| Ingående kurstil  | lfällen       |         |           |            |            |                        |                         |          |        |    |
|                   |               |         |           |            |            | Studieavgiftsbetalning |                         |          |        | An |
| Benämning         | Omfattn       | Kurskod | Tillf.kod | Startdatum | Slutdatum  | Anteckning             | Tillstånd               |          | Åtgärd | An |
| Medicinsk vetens  | kap I 15,0 hp | OM112A  | 20165     | 2020-01-20 | 2020-06-07 |                        | Ej betald               |          | Välj 👻 |    |
|                   |               |         |           |            |            |                        | Beräkna om studieavgift |          |        |    |
|                   |               |         |           |            |            |                        |                         | Betald   | Ľ      | Λ  |
|                   |               |         |           |            |            |                        |                         | Undantag | _      | -  |

Studenten kan nu registreras på kurstillfället.

Om studenten registrerades på kurstillfället <u>innan</u> det ändrades till "Studieavgiftsbelagt" så behålls registreringen även efter det att betalstatus omprövats. Man bör dock ändå ändra betalstatus till "Betald" eller "Undantag" (steg 4), för att ha korrekt data inlagd för studenten och i uppföljningssyfte (ex. HST och HPR). Har antagning till utbildningen inte gått via NyA behöver studenterna etableras manuellt i Ladok (om de ännu inte finns i Ladok), och sedan manuellt antas till kurstillfället.

#### Studieavgiftsskyldiga studenter hanteras genom att:

#### 1. Etablera studenterna

Kan masshanteras under: Studiedokumentation  $\rightarrow$  Avancerat  $\rightarrow$  Etablera identiteter  $\rightarrow$  Massetablera identiteter

#### 2. Anta studenterna till utbildningen

Kan masshanteras under: Studiedokumentation  $\rightarrow$  Avancerat  $\rightarrow$  Antagning, flera studenter

#### 3. Information om studieavgiftsskyldighet för studenterna hämtas enl.:

- Gemensamma studenttjänsten: Ladok hämtar information om studieavgiftsskyldighet från den gemensamma studenttjänsten när studenten etableras.
- Folkbokföringen: Om studenten inte finns i den gemensamma studenttjänsten hämtar Ladok information om studieavgiftsskyldighet från folkbokföringen.
- Manuell hämtning från NyA: Ladok gör inte någon automatisk hämtning från NyA, men det går att starta en hämtning manuellt: Sök fram student → Studentuppgifter → Studieavgiftsskyldighet → "Hämta avgiftsskyldigheter från NyA". Exempelvis för att hämta information om permanent uppehållstillstånd från NyA.
- Finns informationen inte i gemensamma studenttjänsten, NyA eller folkbokföringen: lägg in studieavgiftsstatus manuellt. Hanteras under: Sök fram studenten → Studentuppgifter → Studieavgiftsskyldighet

#### 4. Hantera betalstatus för studieavgiftsskyldiga studenter

Hanteras under: Sök fram student  $\rightarrow$  Studentuppgifter  $\rightarrow$  Studieavgiftsskyldighet för varje student.

#### 5. Registrera studenterna

Kan masshanteras under: Studiedokumentation  $\rightarrow$  Kurs  $\rightarrow$  Sök fram kurstillfället  $\rightarrow$  fliken Deltagande  $\rightarrow$  "Hantera flera"  $\rightarrow$  "Registrera studenter på kurstillfälle"